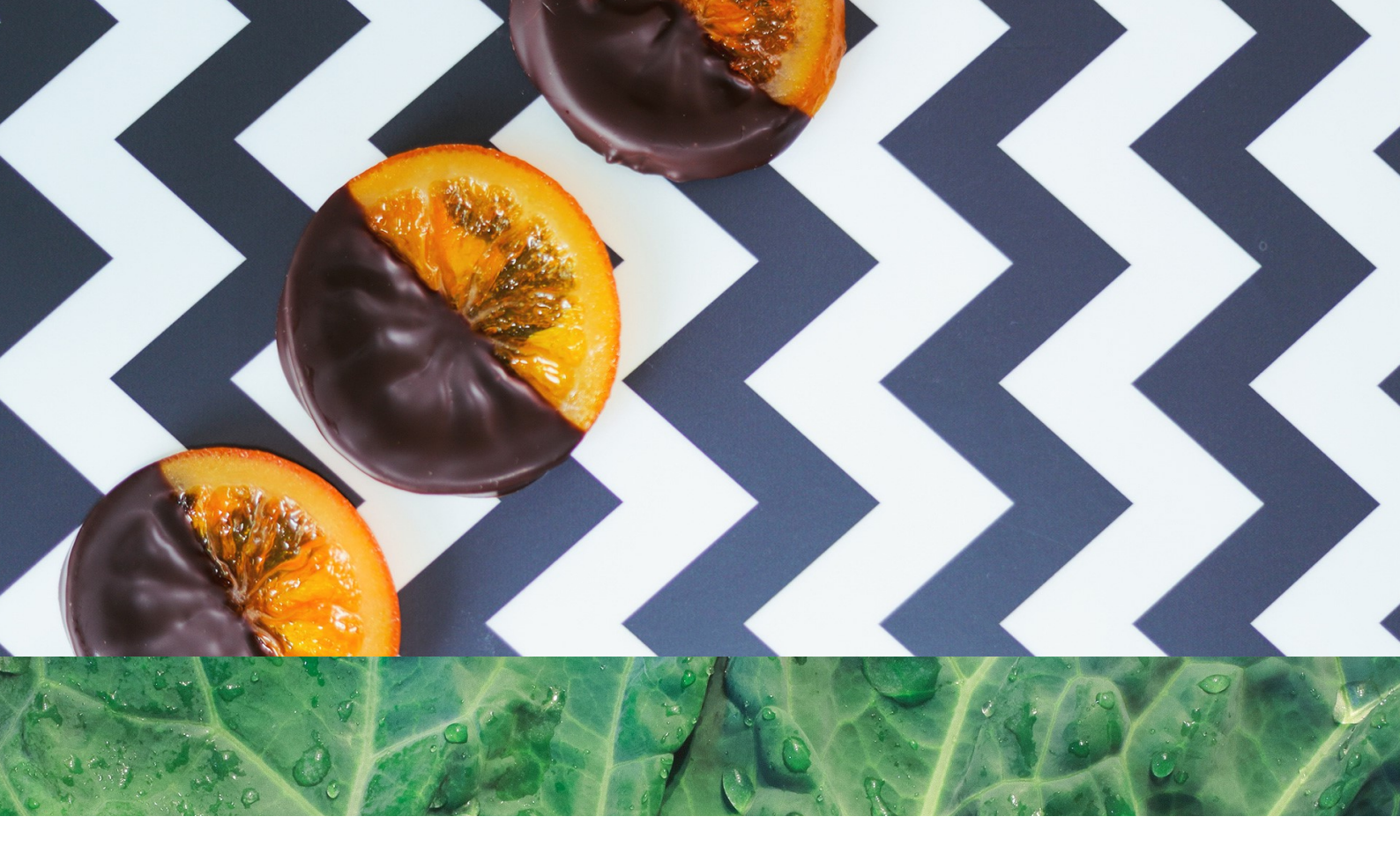

# Cells NEWS Vol.12

今のやり方で大丈夫!? 『台帳』をフル活用した「取得」手続きのやり方 ◆予告◆ 「<Cellsドライブ>公文書長期保存サービス」提供開始 【活動報告(続編)】 「Cellsドライブ」推進プロジェクト 『台帳』「残業チェック」機能 《NEW》「残業レポート」

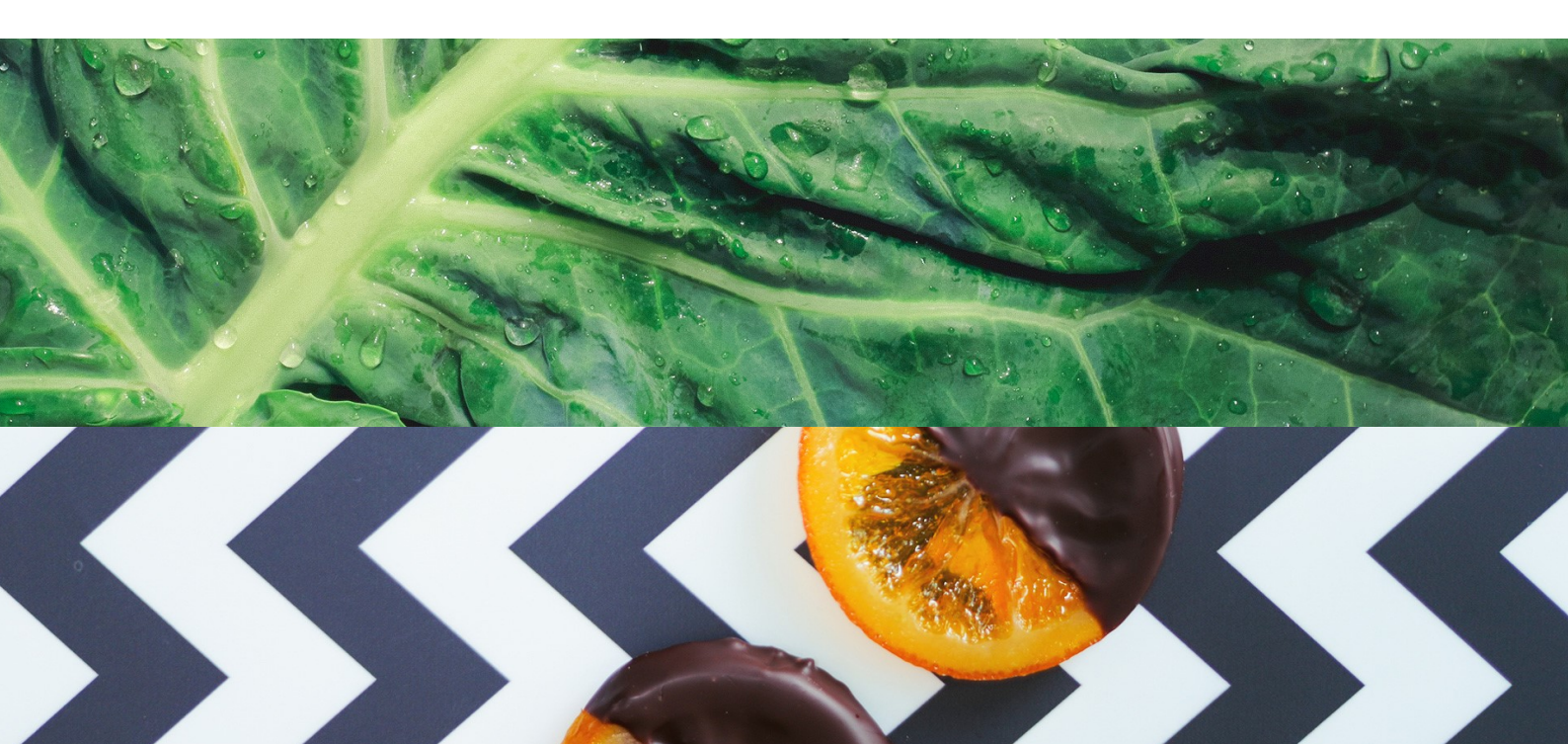

# 『台帳』をフル活用した「取得」手続きのやり方 (社会保険)

2019年度がスタートしました。 手続きの中でも発生頻度の高い「取得」手続き。 よくある手続きだからこそ、極力スマートにこなしたいものです。

入社連絡→『台帳』への登録→手続きの届け出→申請後の管理 →公文書の取り扱い

これらの業務において、『台帳』を活用できていますか?

年度のはじめに現在の仕事の進め方を確認しましょう! ※掲載機能については、P13にて関連マニュアルをご紹介しています。

## 入社連絡

「Aさんが入社しました。」 取得手続きに必要な情報を顧問先からどのように回収していますか? Cellsドライブの「入社連絡」で以下の点を改善できます。

- 電話・メール・FAX…連絡方法を統一したい
- 必要な情報を漏れなく一気に回収したい
- 『台帳』の個人情報登録の負担をなくしたい
- 転記や入力によるミスを防ぎたい

#### <「事業所マイページ」入社連絡フォーム>

| なるこテスト事務  | 所                          |                   | マイページメニュー      | - 労務管理メニュー         | ログオフ<br>Chatwork ヘルプ              | 「Cellsドライブ」では、             |
|-----------|----------------------------|-------------------|----------------|--------------------|-----------------------------------|----------------------------|
| 🔹 セルズ物産 様 |                            |                   |                |                    |                                   | 社労士事務所の顧問先に                |
| 労務管理/入社連  | 連絡                         |                   |                |                    |                                   | 対して顧問先専用WEBサイト             |
| 社会保険      | ●<br>加入する<br>●<br>加入しない    |                   |                |                    |                                   | 「事業所マイページ」を<br>設けることが可能です。 |
| 雇用保険      | ●<br>加入する<br>●<br>加入しない    |                   | フォー            | ムに案内が話             | 記載されている                           | るため、顧問先側ではそれに              |
| 氏名*       | 例:山田                       | 例:太郎              |                | 内谷を人刀し<br>声変記/回し+『 | ∧、达信しま 9<br><sup>3</sup> ム帳 □ マ陜⇒ | )。顧問先から达信された情報を<br>別 ナオ    |
| 氏名フリカ゚ナ * | 例:ヤマタ                      | 例1:900            | 私力工            | 事務所則よ『             | 「「「「」」(「唯記                        |                            |
| 氏名ローマ字    | AF70.7915177551            |                   |                |                    |                                   |                            |
| 性別*       | 男▼ 生年月日・                   | 2019 (平成31) ▼ 年 0 | 4 ▼月 01 ▼日     |                    |                                   | フォームに案内があるから               |
| 社員No      | 例:999 マイナン                 | (- 例:123456789012 |                |                    |                                   | ラクラク!!                     |
| 入社年月日*    | 例:2016/01/01 〇 社会保障        | 灸・雇用保険取得日は入社      | 年月日と同じ日を設定する   |                    |                                   | \ 🔊 🔪                      |
| 郵便番号      | 例:123-0123 <b>郵便番号か</b> 名  | <b>6住所入力</b> 電話番号 | 例:03-1234-5678 |                    |                                   |                            |
| 住所 *      | 例:東京都港区001-12-800マン        | ンション401           |                |                    |                                   |                            |
| 住所フリガナ    | 例:トウキョウトミナトクマルマル1-12-8マルマル | k7ンション401         |                |                    |                                   |                            |
| 所属        |                            | ▼職種               |                | •                  |                                   |                            |
| 月額賃金      | 例:220000 週所定労费             | 時間 ▼ 時間           | ▼ 分            |                    |                                   |                            |
| ※月額賃金には残業 | 、非課税分、変動分含めた大体の月額の総        | 総額を入力してください。      |                |                    |                                   |                            |

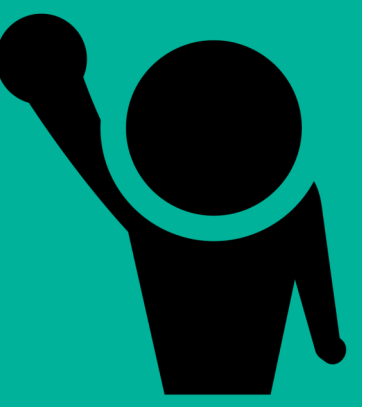

Cellsドライブの「入社連絡」を利用すれば、『台帳』の個人情報への登録はボタンのクリック操作で完了! 以下のとおり、顧問先から受信した入社連絡の内容をフォームで確認し、「台帳に反映」の状態で「保存」 します。

| <『台帳』の画面>                 |                               |                          | 台帳        |
|---------------------------|-------------------------------|--------------------------|-----------|
| 事業所マイページからの入社連絡           |                               | /                        | L         |
| 連絡種別 入社連絡                 |                               |                          |           |
| 事業所ID cellsb              | 連絡日時 2019/0-                  | 04/04 17:24:45           |           |
| 事業所名 セルズ物産                | 処理区分未                         |                          |           |
| 対象 品川 喜多朗                 | 処理日時                          |                          |           |
| 本人   扶養家族   カスタム項目        |                               |                          |           |
| 社員No 101 自動附番             | 性別 男 ▼ 生年月日 1996/05/05        | 22歳 入社連絡データ以外の台帳設定項目     |           |
| 氏名                        | 氏名フリガナ ジナか、ワ キタロウ             | 健保No                     |           |
|                           |                               | 種別                       | 25AT      |
| 郵便番号 485-0014 電話番号        | マイナンバー **********             | 労保区分 雇保区分 認証 標準報酬月額(現在)  | 豆蝨(済)!!   |
| 住所 愛知県小牧市安田町              |                               | 改定年月 H31/04              |           |
| (上前つけだ+) アイチケンコマナシャスタ・チョウ |                               | 住所加222                   |           |
|                           |                               |                          |           |
| 人社年月日 2019/04/01 社保取得     | 年月日   2019/04/01 雇保取得年月日   20 | 019/04///<br>事業所マイページに公開 |           |
| 基礎年金番号 9999-999999        | 雇用保険被保険者番号 99999-999999-9     |                          |           |
| 月額賃金 250000               | 前事業所名                         |                          |           |
| 雇用期間の定め 無し 👤              | 雇用期間 ~                        |                          | ATTENTION |
| 所定労働時間 40:00 □ 会社         | の週所定労働時間を設定 所属                |                          | ATTENTION |
| 国籍                        |                               | HADR                     |           |
|                           |                               |                          |           |
| 連絡事項                      |                               | -ジに公開                    |           |
| 添付ファイル                    | フレビュー ブレビュー ぶ付ファイルを個人BOX      | で保管                      |           |
|                           |                               |                          |           |
|                           | DaMenu vis                    | - مح                     | っち!?      |
| ファイ ファイル 連絡データ            | 教式 データ 校園 表示 アドイン ヘルプ Ce      |                          | <br>      |
| 管理管理                      |                               |                          | 「海紋デーク管理」 |
|                           |                               |                          |           |
| 管理                        | 2 BOX アップロード 取込 一覧 入力 ページ オ   |                          |           |
| API電子申請                   | Cellsドライブ                     | (MENU7) - > 1            |           |

このような場合は…

Q. 入社時に入社連絡フォームの既定の項目以外の情報を回収したいのですが、 項目を増やすことはできますか?

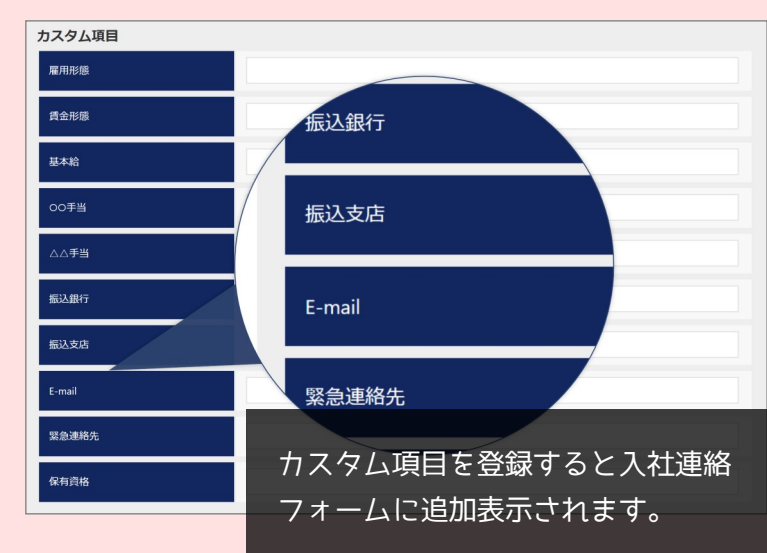

A. 「カスタム項目」をご利用ください! (詳しくは後述)

カスタム項目は、事業所マイページに 『台帳』の会社情報・個人情報を公開 している場合に利用できます。 なお、「カスタム項目」は、顧問先側の 事業所マイページからのみ登録可能 です。

# Do you use it ? カスタム項目

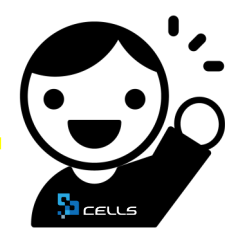

#### 「カスタム項目」とは?

顧問先が事業所独自で管理している情報をCellsドライブで管理できる機能です。

たとえば、会社から社員への貸与物(制服等)、業務に必要な資格、作業改善アイデアの提案数など、 その多くはExcelファイルや紙の個人台帳で管理されている状況…。

かつて、弊社の現会長が社労士として顧問先に関与していたとき、その独自管理を見かね、顧問先に 合わせた管理ツールを提供したことがとても喜ばれました。

その経験がこの「カスタム項目」の開発背景にあります。

「カスタム項目」は顧問先側の「事業所マイページ」で任意に項目を設定できます。

『台帳』で登録されている個人情報と紐づけて保存でき、情報の一元管理につながります。

#### <事業所マイページ>

| なるこテスト事務所                                                                                                    | する」にす                    | すると、社労士事務所                   | ſ側も                                                                                                    |  |  |  |  |  |  |
|----------------------------------------------------------------------------------------------------|--------------------------|------------------------------|----------------------------------------------------------------------------------------------------|--|--|--|--|--|--|
| ₽ セルズ物産様 『台帳』                                                                                                    | 」で確認可                    | 可能に                          |                                                                                                    |  |  |  |  |  |  |
| 社員情報カスタム項目設定                                                                                                    |                          |                              |                                                                                                    |  |  |  |  |  |  |
| カスタム項目タイトル                                                                                                    | 社労士事務所との共有               | 労働者名簿 変更 削除                  |                                                                                                    |  |  |  |  |  |  |
| 雇用形態                                                                                                    | 共有する                     | 出力する 変更 削除                   | <『台帳』個人情報>                                                                                                    |  |  |  |  |  |  |
| 賃金形態                                                                                                    | 共有する                     | セルズ物産                        | X                                                                                                    |  |  |  |  |  |  |
| 基本給                                                                                                    | 共有する                     | 氏名 その他 社会保険語                 | 1000         000-00000         加加         9-ル         Cellsard         10人用ダノム         編集         -1523           2号番号         協会けん成No         雇用保険番号         労働保険番号         在職人数         35         人 |  |  |  |  |  |  |
| 00手当                                                                                                    | 共有する                     |                              | 0000         豆球人政 35 人           資源版 社会・雇用保険関係 その他 Cellsドライブ         給与データ                                                                                                    |  |  |  |  |  |  |
|                                                                                                    | 共有する サキナス                | 退職 氏名 健保No 雇扶                | 算金台帳                                                                                                    |  |  |  |  |  |  |
|                                                                                                    | 大有する                     | - 事業所マイ                      | ページカスタム共有項目 4月 4月 4月 4月 4月 4月 4月 4月 4月 4月 4日 4日 4日 4日 4日 4日 4日 4日 4日 4日 4日 4日 4日                                                                                                    |  |  |  |  |  |  |
| F-mail                                                                                                    | 共有する                     | 表示ポタン                        | でCellsドライブからデータ取得します。 表示 更新 5月 6月 6月 6月                                                                                                    |  |  |  |  |  |  |
| 察急連絡先                                                                                                    | 共有する                     | 雇用形態                         | 止血與 7月 月給 8月 1 1 1 1 1 1 1 1 1 1 1 1 1 1 1 1 1 1                                                                                                    |  |  |  |  |  |  |
| 保有资格                                                                                                    | 共有する                     | 基本給                          | 230,000 10月                                                                                                    |  |  |  |  |  |  |
| PART PARTY                                                                                                    | XHYS                     | 00手当                         | 15,000 12月<br>12月                                                                                                    |  |  |  |  |  |  |
| カスタム項目は作成上限数                                                                                                    | 收( <b>10</b> 件)に達して      | ▲本手当 振込銀行                    | 5,000 1月 2月 2月                                                                                                    |  |  |  |  |  |  |
|                                                                                                    |                          | 振込支店                         | 本店         3月                                                                                                    |  |  |  |  |  |  |
|                                                                                                    |                          | E-mail                       | - 第一日日日日日日日日日日日日日日日日日日日日日日日日日日日日日日日日日日日日                                                                                                    |  |  |  |  |  |  |
| да ЛХУДų ITFA                                                                                                    | 7-1-1-122                | - 緊急連絡                       | 先 090-0000-0000 賞与4                                                                                                    |  |  |  |  |  |  |
| 労働者名簿                                                                                                    |                          | 「百日の編集」ナ『                    | 「 alialable (第一般)、TOEIC800点<br>→ 計 0 0 0 0 0 0 0 0 0 0 0 0 0 0 0 0 0 0 0                                                                                                    |  |  |  |  |  |  |
| <u>社員No. 101</u> 氏名79万字 ジオが7 キタロウ 生年月日 199      氏名79万字 シオが7 キタロウ 生年月日 199      氏 タ ジョンコ 女伯 神祇 男 原屋 画像                                                                                                    | セルズ物産<br>16/05/05        |                              |                                                                                                    |  |  |  |  |  |  |
| 入社年月日         2019/04/01         追随年月日         通職年月日                                                                                                    | *                        |                              |                                                                                                    |  |  |  |  |  |  |
| 住所75岁+ 7イチシューセンナスグラカ<br>住所 震知県小牧市安田町                                                                                                    |                          | 編集内容が反映されます。<br>             |                                                                                                    |  |  |  |  |  |  |
| 既使参与         485-0014         電話番号           健康保険番号         11.7アア         屋用保険番号         9999-99           正進中を多た         9990-900         用生きをよる参告         9990-90                                                                                                    | 9999-9                   |                              |                                                                                                    |  |  |  |  |  |  |
| (市中工業市 / 2000 2000 / 戸上十主系市中 /      (市上十主系市中 /      )     (市上十三系市中 /      )                                                                                                    |                          |                              |                                                                                                    |  |  |  |  |  |  |
|                                                                                                    |                          |                              |                                                                                                    |  |  |  |  |  |  |
| 貸金形態 月給                                                                                                    |                          | $7 = 7 \alpha^{-1}$          |                                                                                                    |  |  |  |  |  |  |
| ○○手当 15,000                                                                                                    |                          |                              |                                                                                                    |  |  |  |  |  |  |
| 振込銀行         みずは銀行           F-mail         000000000000000000000000000000000000                                                                                                    | il com                   | 「事業所マイページ」から「労働者名簿」を         |                                                                                                    |  |  |  |  |  |  |
| 8         日前前         日前前         日前前         日前前         日前         日前         1         1         1         1         1         1         1         1         1         1         1         1         1         1         1         1         1         1         1         1         1         1         1         1 <th1< th="">         1         1         <th1< th=""></th1<></th1<> | 'OEIC8                   | 出力できることをご存知でしょうか?            |                                                                                                    |  |  |  |  |  |  |
| 扶通<br>扶梁<br>扶漢省                                                                                                    |                          | その労働者名簿にフ                    | カスタム項目で登録した                                                                                                    |  |  |  |  |  |  |
| 获要采加<br>扶费采取6<br>扶费采取7                                                                                                    | $\square$                | 内容を反映できます。カスタハ頂日を労働老夕簿に出力するか |                                                                                                    |  |  |  |  |  |  |
| 长養室族8     长養室族9     长養室族10                                                                                                    |                          |                              |                                                                                                    |  |  |  |  |  |  |
| その他<br>雇用形態 正社員 賃金形態 月;                                                                                                    | 82                       |                              |                                                                                                    |  |  |  |  |  |  |
| 基本給         230,000         ○○千当         15,0           △△千当         5,000         報送銀行         みず当           報送支店         本店         E-mail         ○○○○○○                                                                                                    | 000<br>L銀行<br>@gmail.com |                              |                                                                                                    |  |  |  |  |  |  |

# 手続きの届け出(電子申請)

個人情報を登録したら、手続きの届け出をします。 届け出は、電子申請しましょう!

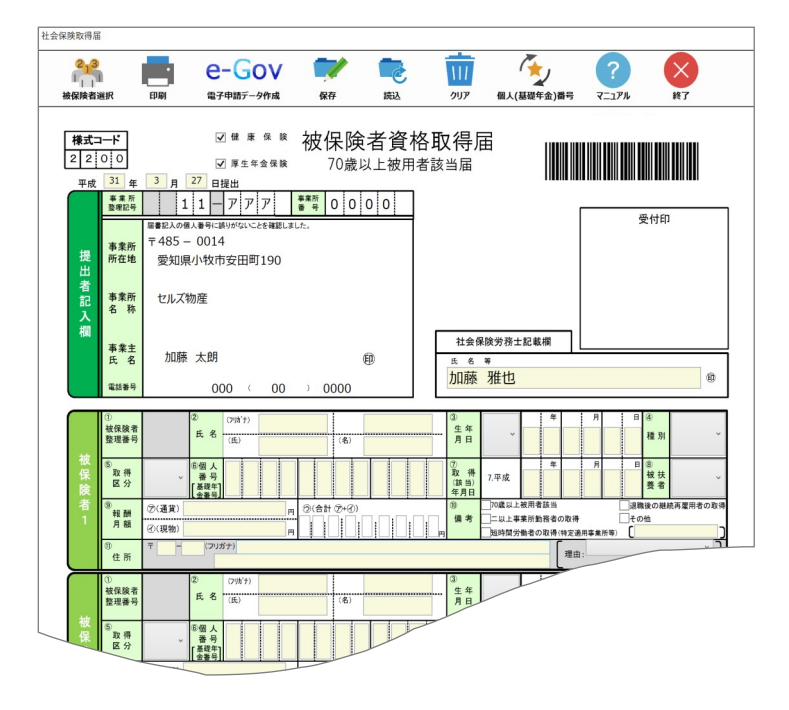

「紙」でも「電子申請」でも操作手順は、ほぼ 同じ!それなら、断然電子申請の方が便利だと 思いませんか? 『台帳』では、様式の画面が表示されるため、 「紙」での手続きに慣れている方でも安心して 申請できます。 昨年10月から『台帳』がAPI申請方式に対応 したことにより、とくに申請後の管理が非常に 効率的になりました。 『台帳』では、これから電子申請を始める方 にもさらにやさしい利用環境となっています。

【 紙/e-Gov/一括/APIによる申請の特徴 】

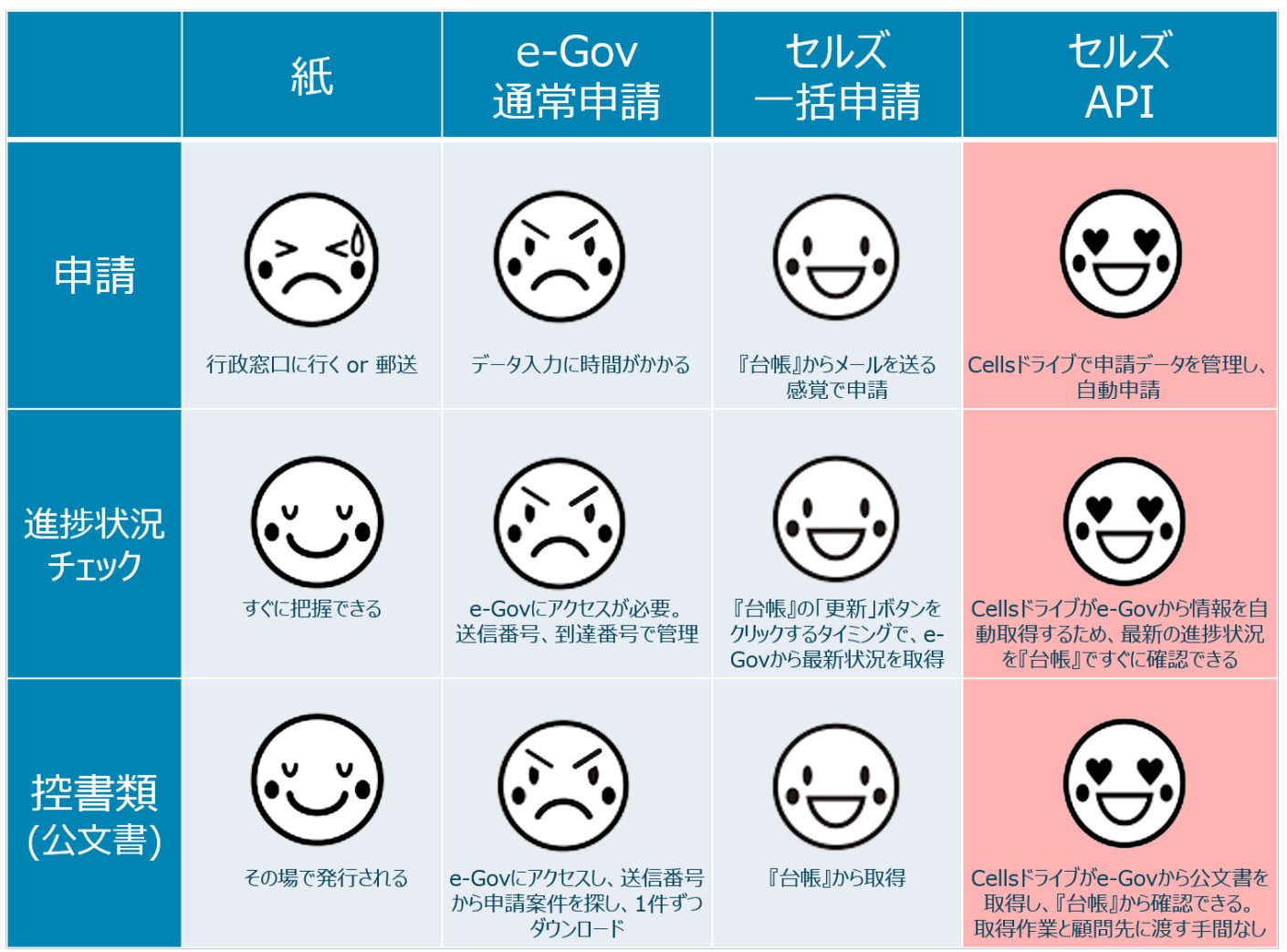

Do you use it ?

| UNE SNOL PUF |
|--------------|
|--------------|

#### 「One shot PDF」とは?

電子申請時における「添付ファイル」のPDF作成・添付作業を効率化する機能です。

社会保険の資格取得届では、被保険者の氏名に「髙」や「崎」のような環境依存文字が使用されている場合、電子申請するためにe-Gov電子申請システムで入力可能な文字に一時的に置き換えて申請しなければ なりません。しかし、その場合には正式な氏名漢字を提出先へ伝えなければ、保険証が一時的に置き換えた、本来と異なる文字で発行されてしまい、不都合が生じます。そのため、提出先へ正式な漢字を伝える 手段として、資格取得届の備考欄もしくは添付書類で対応することになっています。

しかし、問題点が…

### 

#### 問題点① 備考欄が小さい!

2018年3月5日以降の資格取得届は、以前の様式よりも備考欄が小さくなり、入力できる文字数が少なくなりました。備考欄へ入力できる文字数は最大10文字…。その上、環境依存文字は利用できません。 備考欄へある程度文字数を入力しようとすると内容を記載した添付書類での対応が余儀なくされます。 実務担当者としては不都合でしかありません。

#### 問題点② 意外と手間がかかる!

電子申請で「添付ファイル」を用いる際には、申請データを作成する前に用意する必要があります。 伝えたい内容を文字で入力(記入)、それをPDFファイルにし、申請データを作成する段階で用意しておいた PDFファイルを添付書類として添付します。この作業は結構手間ですよね。うっかりと添付ファイルを用意し 忘れたときは申請の段階で作業がストップすることも…。これは効率的とはいえません。

そこで、利用したいのが「One shot PDF」です。操作はカンタン♪ 以下の手順で利用できます。

- 1. 「電子申請データ作成」をクリック
- 2. 「PDF作成」欄に内容を入力し、「作成・添付」をクリック PDF作成と同時に、申請データに自動的に添付されます。

| [云]禾陕取侍庙                       |                            |                                        |                              |                      |               |           |
|--------------------------------|----------------------------|----------------------------------------|------------------------------|----------------------|---------------|-----------|
| 2 <mark>13</mark>              | e-Gov                      | 1                                      | <b>m</b>                     |                      | ? ×           |           |
| 被保険者選択 印刷                      | 電子申請データ作成                  | 保存 読込                                  | クリア イ                        | 個人(基礎年金)番号 🔍 🤜       | ミュアル 終了       |           |
|                                |                            |                                        |                              | ● 『台                 | ·帳』V10.00.00カ | から搭載された。  |
| 申請者 山田 太郎                      |                            | データ作成                                  | Ē                            | ● 電子                 | 申請の全手続きに      | 2搭載されている。 |
| 提出先 愛知,大曽根4                    | F金事務所(愛知事務センター)            | 私t.0.                                  | 通知書を希望                       |                      |               |           |
| 提出代行 ¥¥ ¥Hom                   | ne¥Desktop¥提出代行証明書.pdf     |                                        |                              |                      |               |           |
| □ 利用しない                        |                            |                                        |                              |                      |               |           |
|                                |                            |                                        |                              |                      | 受付印           |           |
| 添付ファイル C:¥cells¥台<br>※10ファイルまで | 帳 ¥DaProcess¥OutputPdf¥20: | 190402223108) 追加 削                     | 除 プレビュー                      |                      |               |           |
| 最大20MB                         |                            | ====================================== |                              |                      |               |           |
| <                              |                            |                                        | PL PL                        | リトイド市北               | ~             |           |
| □−マ字氏名                         |                            | 追加 削                                   | 除 プレビュー                      |                      |               |           |
|                                |                            | <u> しため</u> しい 最新ファ                    |                              | 1 作成したファイルを添け        | 付しました。        |           |
| PDF作成                          |                            |                                        | _                            |                      |               |           |
| 内容山崎の崎は正                       | しくは「﨑」です。保険証は「﨑」で作成をお      | 願いします。 作成                              | ·添付                          |                      | ОК            |           |
| ※50文子まで                        |                            | , 0000                                 |                              |                      | •             |           |
|                                |                            |                                        |                              |                      |               |           |
| ① 被保険者 ===                     | ② (7リガナ) ヤマサ゛キ             | Лэ <sup>*</sup> Х                      | ③<br>牛 年                     | 年 月                  | <b>B</b> (4)  |           |
| 整理番号 50                        | 氏名(氏)                      | (名) 登                                  | 月日 平6                        | <sup>Å</sup> 0 8 0 5 | 0 5 種別 男 ~    |           |
| 被。                             |                            |                                        |                              | 年 月                  |               |           |
| 保 取得 健保・<br>陸 区分 厚年            | → 番号                       |                                        | 取得<br>(該当) 7.平               | <sup>2成</sup> 3104   | 0 1 被扶 無 ~    |           |
| 者 9 分(通1                       | □ 【金番号】<br>340000 - 《      |                                        | 年月日           10         70j | 藏以上被用者該当             | 退職後の継続再雇用者の取得 | 供老個十月十    |
| 1 報酬 ()(週)                     |                            |                                        | :0 備考 二                      | 以上事業所勤務者の取得          | 一その他          | 加方傾は取人    |
| 0.564                          | 円                          |                                        | <u> 一</u> 短                  | 時間労働者の取得(特定適用事業      | 所制 []         | 10文字入力可能  |

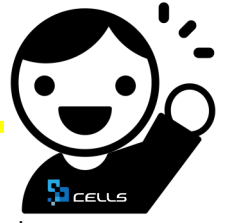

#### 申請後の管理

「紙」の申請と電子申請を比較し、大きく異なるのが申請後の流れです。

「紙」の申請の場合、提出先窓口に足を運べばその場で控え書類を受け取ることができ、不備もその場で わかります。郵送の場合も、後日控え書類が送付されます。

しかし、電子申請の場合は勝手が異なります。

エラーなく受理されたのか、審査に入ったのか、審査は終わったのか…申請後の進捗状況の確認が必要です。 そして審査終了となったら、控え書類(公文書)を自ら取得(ダウンロード)します。

これから電子申請をはじめる方がこの流れを聞くと、「難しそう」とお思いになるかもしれません。

しかし『台帳』があれば進捗状況の確認も公文書の取得も安心です!

公文書の取得は、Cellsドライブが皆様に代わってe-Govからダウンロードするため、お手を煩わせません。 公文書は、審査終了後、申請データ一覧に出現する「公文書」ボタンから確認できます。

#### 【進捗状況の確認】

Cellsドライブがe-Govから最新の情報を自動で取得。一覧形式でパッと状況を確認できます。

<申請データ一覧>

| 作成日 损         | 是出先 種 | [ 手続名       | 会社名     | 内容 | 到達番号                  | 状況   | 公文書 処理日               | 詳細 |
|---------------|-------|-------------|---------|----|-----------------------|------|-----------------------|----|
| 03/26 13:27 ナ | 大曽根 社 | 上 扶養異動      | 11-180. |    | 20190326              | 審査中  |                       | 詳細 |
| 03/26 13:17 著 | 春日井   | 1 育児休業      |         |    | 20190326              | 審查中  |                       | 詳細 |
| 03/26 11:43 ナ | 大曽根 社 | 上 月変CSV     |         |    | 20190326              | 審査中  |                       | 詳細 |
| 03/26 11:26 着 | 春日井 屠 | ▮ 喪失(離職票あり) |         |    | 20190326              | 手続終了 | 公文書 03/27 公開          | 詳細 |
| 03/26 09:44 Ξ | 三田 層  | 1 取得        |         |    | 20190326              | 審査終了 | 公文書                   | 詳細 |
| 03/25 18:29 - | 一宮 層  | 1 喪失        |         |    | <sup>†</sup> 20190325 | 手続終了 | 公文書 03/27 公開          | 詳細 |
| 03/25 18:08 - | 一宮 社  | 上 喪失        |         |    | 20190325              | 審査中  | 03/28 保険証返却           | 詳細 |
| 03/25 18:07 🕇 | 犬山 層  | 』 喪失(離職票あり) |         |    | 20190325              | 手続終了 | 公文書 03/27 印刷 03/27 公開 | 詳細 |

#### 【エラー/返戻の場合】

エラー:状況欄に「エラー」のボタンが表示され、それをクリックするとエラー内容を確認できます。

### **返戻**:いち早く返戻に気付けるよう、申請案件が黄色でマークされます。

#### 但し、マークされる条件として行政からのコメント内に「返」もしくは「戻」の文字が含まれている場合に限ります。

| 03/22 17:15 世田谷  | 社 扶養異動                                                               | 1000                                                                                |                                        |                                                | - 81                     | 2019032 | 2                                   | 手続終了                     | <br>公文書              | 04/02 公開                             | 詳細     |
|------------------|----------------------------------------------------------------------|-------------------------------------------------------------------------------------|----------------------------------------|------------------------------------------------|--------------------------|---------|-------------------------------------|--------------------------|----------------------|--------------------------------------|--------|
| 03/22 17:11 世田谷  | 社 扶養異動                                                               |                                                                                     |                                        |                                                | -                        | 2019032 | 2                                   | 手続終了                     | - インXこ<br>公文書        | 03/22 取下げ                            | 詳細     |
| 03/22 16:39 大曽根  | 社 賞与CSV                                                              |                                                                                     |                                        | 1.00                                           |                          | 2019032 | 5                                   | 手続終了                     | <u>- インド</u><br>公文書  | 04/05 印刷                             | 詳細     |
| 03/22 16:26 大曽根  | 社 扶養異動                                                               | -                                                                                   |                                        |                                                |                          | 2019032 | 2                                   | 手続終了                     | <u> - イント</u><br>公文書 | 03/28 印刷                             | 詳細     |
| 03/22 14:31 名古屋中 | 雇 喪失(離職票あり                                                           | )                                                                                   |                                        |                                                |                          |         |                                     | 1 <u>5</u> -             |                      | 03/25 エラー連絡済                         | 詳細     |
|                  | 確認!<br>73<br>53<br>53<br>53<br>53<br>53<br>53<br>53<br>53<br>53<br>5 | ルダ名: 4950000020<br>R名:雇用保険被<br>申請<br>一情報:<br>一内容<br>データの形式チェック <sup>-</sup><br>一一覧: | 660000(1)<br>保険者資格喪失届(離<br>でエラーが発生しました | 職票交付あり)(平府<br>。                                | <b>成30年10月以降手続</b>       | き)/電子   | <返月                                 | <b>吴通知</b> 書             | ≧><br>返戻             | 通知書                                  |        |
|                  | <u>Ц</u> а                                                           | F 様式名<br>雇用保険被保険者                                                                   | 項日名<br>離職理由/事業主記入                      | エフー詳細 未入力のままにな                                 | っている必須入力項目               | がありま    | 林八云江                                | 様                        |                      |                                      |        |
|                  |                                                                      | 離職証明書<br>雇用保除被保除者                                                                   | 欄/選択1_1<br>離職理由/事業主記入                  | <ul> <li>す。入力内容を再</li> <li>未入力のままにな</li> </ul> | 度確認してください。<br>っている必須入力項目 | がありま    |                                     |                          |                      | 日本年                                  | 金機構理事長 |
|                  |                                                                      | 離職証明書                                                                               | 欄/選択1_2                                | す。入力内容を再                                       | 度確認してください。               | 124114  | この申請書                               | (到達番号:201                | 90322                | )については、下記理由によ                        | り処理が行え |
|                  | 3                                                                    | 雇用保険被保険者離職証明書                                                                       | 離職理田/事業主記入<br>欄/選択2                    | 木人力のままにな<br>す。入力内容を再                           | っている必須入刀項日<br>度確認してください。 | かめりま    | ませんでし                               | たので返戻しま                  | ナ。                   | ,                                    |        |
|                  | 4                                                                    | 雇用保険被保険者<br>離職証明書                                                                   | 離職理由/事業主記入<br>欄/選択3 1                  | 未入力のままにな<br>す。入力内容を再                           | っている必須入力項目<br>度確認してください。 | がありま    | <返戻理由                               | >                        |                      |                                      |        |
|                  |                                                                      | 雇用保険被保険者<br>離職証明書                                                                   | 離職理由/事業主記入<br>欄/選択3_2                  | 未入力のままにな<br>す。入力内容を再                           | っている必須入力項目<br>度確認してください。 | がありま    | ・この届出に                              | は、同内容にて処理<br>185.申請の際 デー | が完了してい               | ます。ご確認をお願いします。<br>へけ 西下佐崎の演ぬ後に面白社もいぬ | FL N L |
|                  | 6                                                                    | 雇用保険被保険者<br>離職証明書                                                                   | 離職理由/事業主記入<br>欄/選択3_3                  | 未入力のままにな<br>す。入力内容を再                           | っている必須入力項目<br>度確認してください。 | がありま    | し、次回レ<br>ます。                        | 中中市の旅、歌く                 | ・て中前 した場行            | ロは、取丁取種の運輸復に丹甲請をお贈                   | uv · L |
|                  |                                                                      | 雇用保険被保険者<br>離職証明書                                                                   | 離職理由/事業主記入<br>欄/選択3 4                  | 未入力のままにな<br>す。入力内容を再                           | っている必須入力項目<br>度確認してください。 | がありま    | <ul> <li>なお、返房<br/>電話番号C</li> </ul> | 長内容等の照会は、<br>○3-5500-3   | 東京広城事務<br>511自動音)    | センターにお問合わせください。<br>声に従い1→2           |        |

公文書の取り扱い

# Do you use it ? 公文書チェック

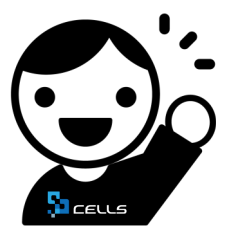

#### 「公文書チェック」とは?

発行された公文書と『台帳』に登録されている個人情報に相違がないかを確認し、データの整合性を保つためのチェック機能です。公文書が発行されたらすかさずチェックしましょう!

【実録】現場の事件簿。意外と発生しているかも!?公文書情報と登録データの相違

■雇用保険の場合

取得届(再取得)で被保険者番号が不明の場合、被保険者番号を「9999-99999-9」とし、備考に前職の会社 名を入力して申請する機会も少なくない。電子申請して公文書を取得後、公文書に記載されている被保険者番号 を『台帳』の個人情報に登録するのを失念しがち。

喪失届のときに未登録が発覚するケースも。。。⇒登録漏れをなくしたい。

#### ■社会保険の場合

取得届を申請後、発行された公文書に記載されている健保NOや基礎年金番号が申請した内容(『台帳』の登録) と異なっていた。行政側からコメントや連絡は特になく、目視以外にその事実を把握する術はない。 ⇒相違があった場合に、目視以外に気づく方法はないだろうか。

そこで、利用したいのが「公文書チェック」です。

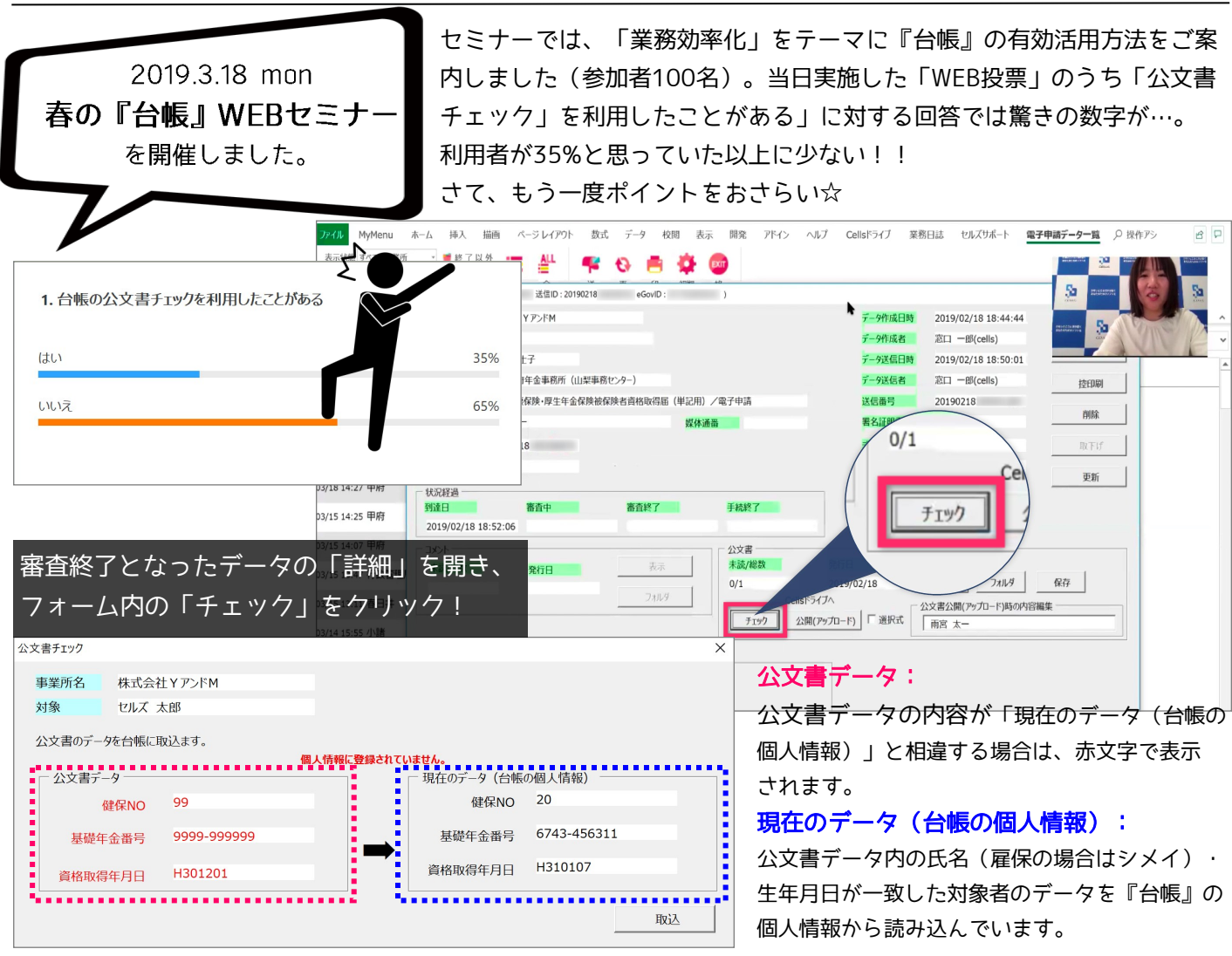

#### 【公文書の受け渡し】

電子申請が「審査終了」となると、雇用保険はPDF形式、社会保険はxsl·xml形式で公文書が発行されます。 みなさんは、公文書を顧問先にどのように渡していますか? もし紙やメールで渡しているとしたら、すぐに「公文書アップロード」にシフトしましょう!

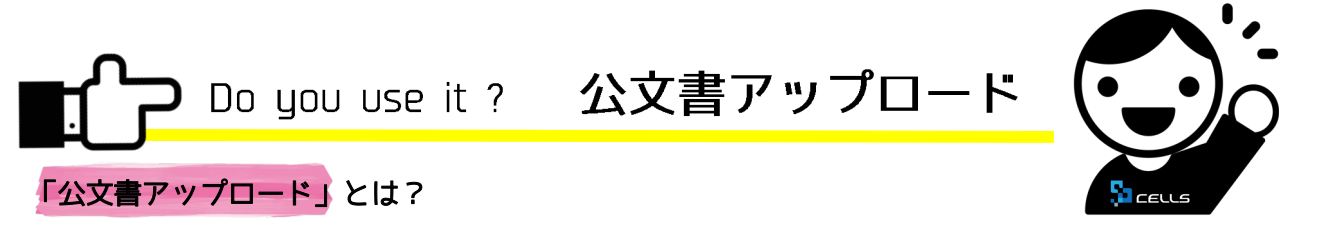

電子申請の審査終了後に発行された公文書を『台帳』からインターネット経由で「事業所マイページ」へ データで公開することを「公文書アップロード」といいます。

<申請データ一覧>

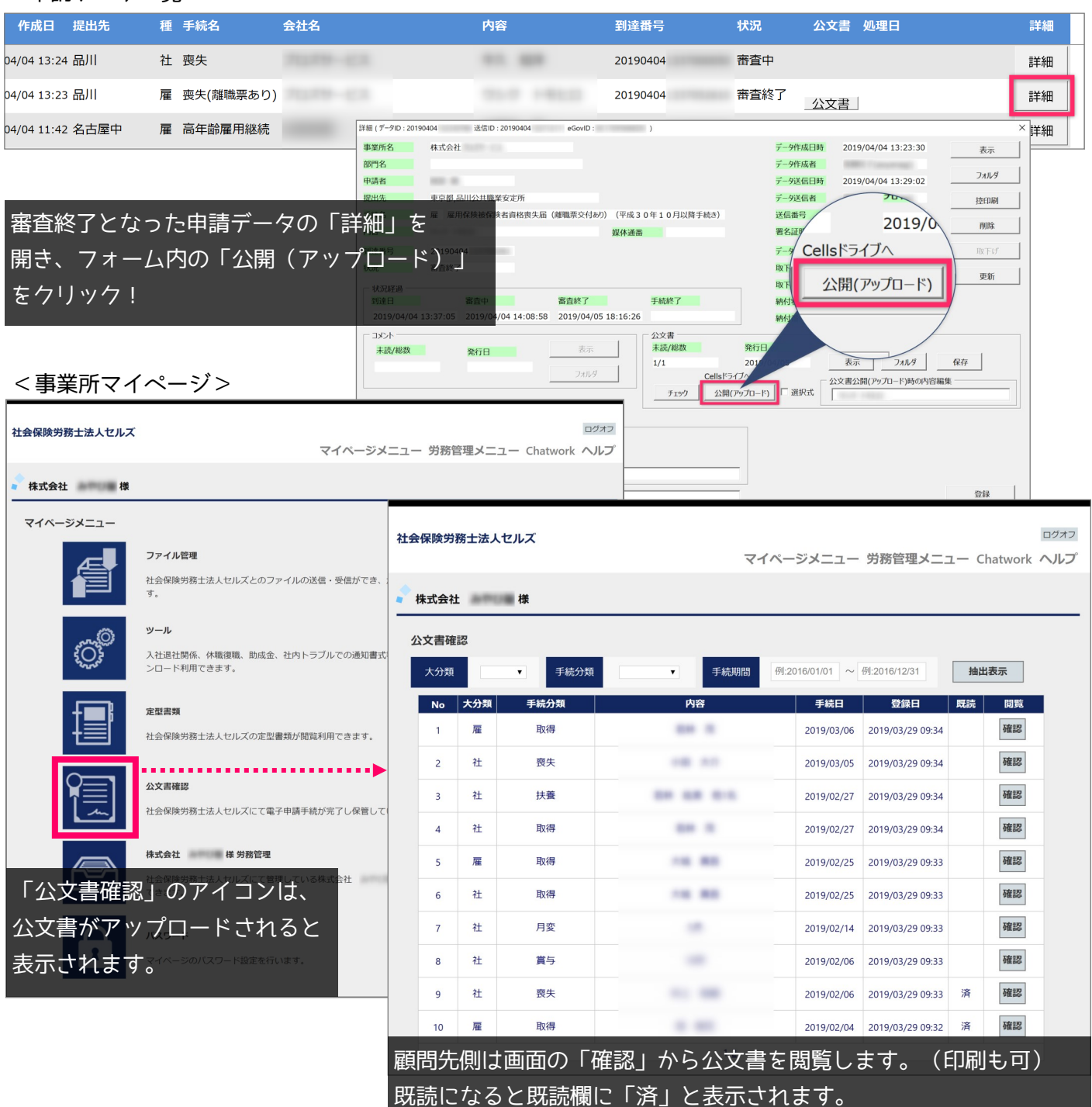

(ココ)が魅力!!

- 公文書を渡す手間が省ける
   公開(アップロード)すると、即座に顧問先側「事業所マイページ」に表示されます。渡すまでの保管も必要ナシ。
- xslとxmlを「html」に 社会保険のxsl・xmlの場合、公文書を確認する際にxslまたはxmlのどちらのファイルを開いたらよいのかわかりにくい という問題点があります。 そのため、Cellsドライブではxslとxmlを「html」に変換することにより、公文書を閲覧しやすくしています。
- 社労士事務所側・顧問先側の双方で煩わしい操作や管理は不要
   入力や分類等をしなくても、自動的に公文書データが整頓されます。検索もしやすい!!
- 公文書の法定保存期間(4年間)に対応
  - Q. 顧問先が「事業所マイページ」を利用すると顧問先側に別途費用が発生して しまうのでしょうか?
  - A. 顧問先側に費用は発生しないため、ご安心ください。 費用は弊社がユーザーである社労士事務所と契約する『台帳』年間保守契約費用のみであり、 顧問先に管理費用などが発生することはありません。もちろん、顧問先がソフトを購入する必要 もありません。ご利用に際して、インターネット(InternetExplorer · GoogleChrome)が使用 できるパソコンが必要です。

# Voice

従来は紙をファイリングして書棚に保管していた顧問先にCellsドライブからの 公文書確認を案内したら、まさかの大絶賛!!「これ無償提供ってすごいね」 「紙だと場所取るし整理も面倒だから楽になるね」「これ嫌がるお客さんって

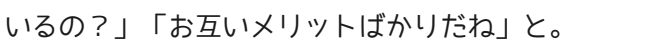

案内する前は承諾していただけるか不安でしたが、これならもっと早く案内 すればよかったと思いました。

Let's think 「ペーパーレス化」

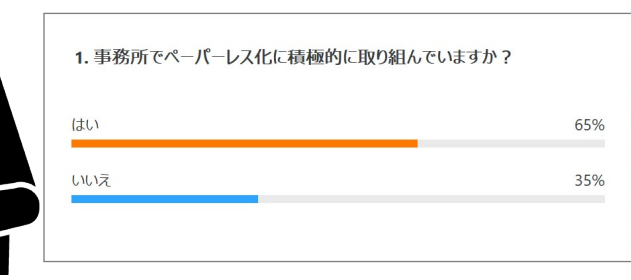

先述のWEBセミナーにおける「WEB投票」 で「事務所でペーパーレス化に積極的に 取り組んでいますか?」という質問に 「はい」と回答した人が65%という 結果に。

ペーパーレス化の取り組みといえば、電子申請が挙げられます。

電子申請がスタンダードになる中で、「公文書」のペーパーレス化はできていますか? 実際「公文書」の部分については、まだまだペーパーレス化が進んでいないように見受けられます。 ちなみに、社労士事務所から受け取った公文書を顧問先がどのように管理しているのかはご存知ですか? 社労士事務所が取り組むように、ペーパーレス化に熱心に取り組む企業も少なくない今、

「公文書を紙で渡すこと」は顧問先にとってメリットといえるでしょうか。 双方にとって良い方法をとりたいものですね。 この機会に、「公文書」の管理方法を見直してみませんか?

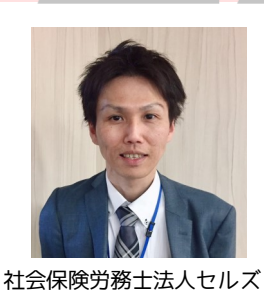

社会保険労務士

水谷 真人

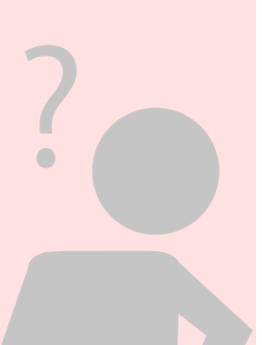

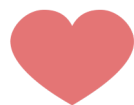

### 「<Cellsドライブ>公文書長期保存サービス」提供開始

#### 期間に関係なく、公文書データをCellsドライブで保存できるように(来春予定)

2018年10月からスタートした『台帳』API申請方式により、電子申請データはすべてCellsドライブ(クラ ウド)で管理することなりました。これにより、申請データの進捗管理は自動化され、公文書やコメント、 エラーは1クリックで手軽に確認できるようになりました。また、一括申請方式の頃からの機能である 「公文書チェック」や「公文書アップロード」は劇的に操作がカンタンになり、皆様に利用していただき やすくなっています。このように、Cellsドライブで電子申請データを管理することは、皆様の負担を大幅 に軽減し、さらなる利便性をもたらしたといえます。

さて、そのAPI申請では対応当初より、Cellsドライブにおいて電子申請データを下記のとおり有期で管理 することをお知らせしてきました。

● 申請データ:作成後1年経過すると消滅します。 申請データー覧のリストには表示が残ります。(※作成・送信したファイルが消滅するため内容確認はできません。)

公文書データ:発行後1年経過すると消滅します。
 1年経過後は、申請データー覧の「公文書」をクリックしても公文書は表示されません。
 但し、「公文書アップロード」することによって別の場所で保管され、アップロードした日から4年間保管されます。
 アップロードした公文書は、「Cellsドライブマイページ」および「事業所マイページ」にて閲覧できます。

API申請以後、多くの方から「公文書は期間に関係なくずっと保存しつづけたい」というご要望を受け、 このたび、Cellsドライブで長期にわたり公文書保存を可能とするサービスを新たに設ける方針を固めま した。 但し、増加しつづける公文書データに対してクラウドストレージは無限ではないため、 「有料サービス」としてリリースを予定しています。

有料サービスをご契約中は、1年を経過した公文書データもCellsドライブで保存可能とします。

なお、リリース前にはお試し期間を設けることを検討しています。

詳細につきましては、決定次第弊社ホームページ等でお知らせします。

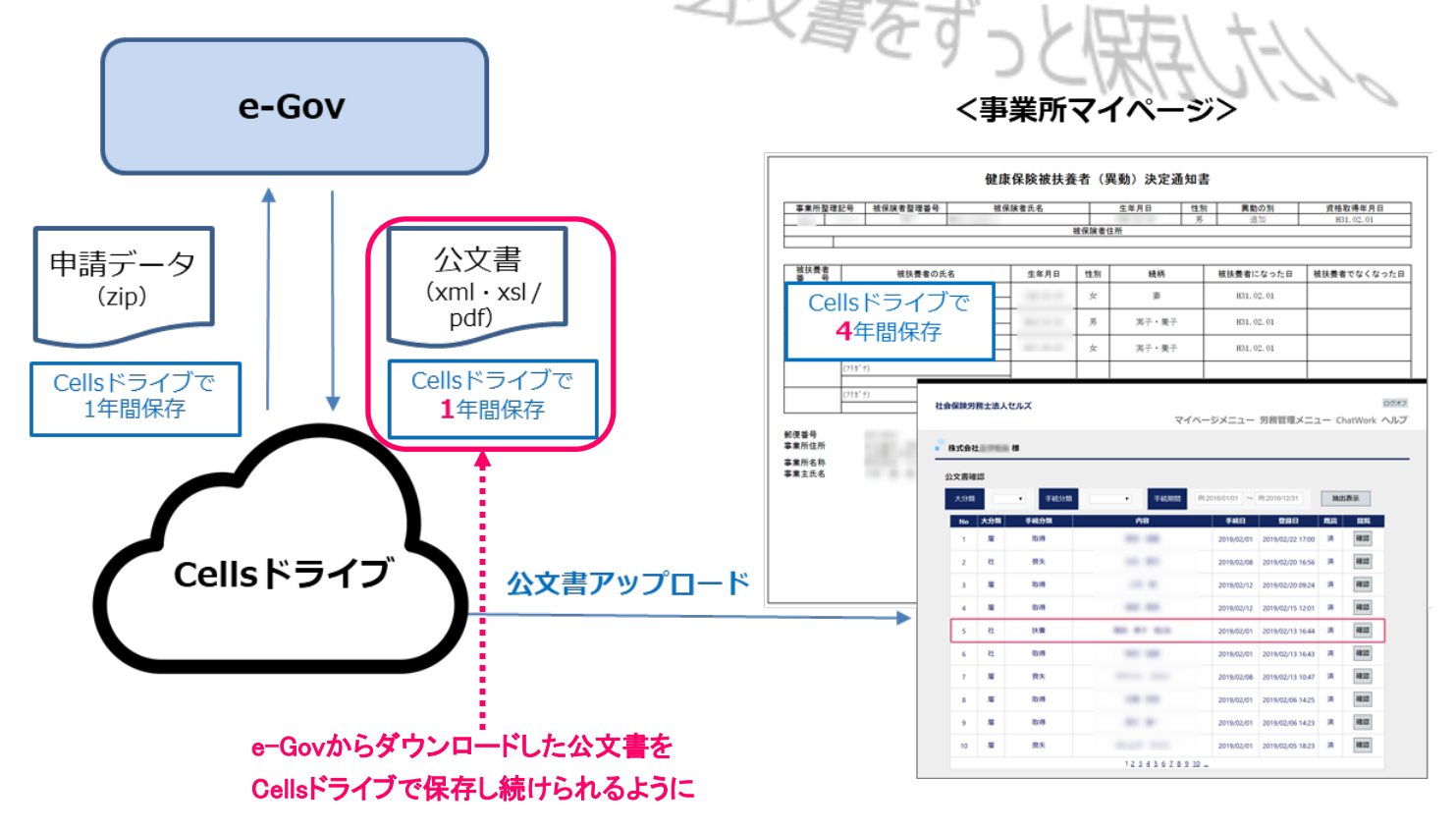

# 【活動報告(続編)】「Cellsドライブ」推進プロジェクト

# ~社労士事務所にやさしいCellsドライブ~

前号CellsNEWS Vol.11では、「Cellsドライブ」推進プロジェクトの活動を紹介しました。 2019年1月~3月は「シーズン2」と題し、活動してきました。 目下の課題は社会保険労務士法人セルズのCellsドライブ利用率の引き上げ。利用率20%からの 改善を図ることに注力した3か月間でした。 下記は、前号CellsNEWS Vol.11発行後に届いたユーザーの声です。

CellsNEWS最新号見ました。 Cellsドライブの利用率20%には驚きました。 自分たちが使っていないのにその機能の営業をしていたなんて考えられない。 使ってこそ改善点が見えてくるはずです。

実態をお伝えすることに抵抗がなかったかといえば、嘘になります。

私もこのような貴重なご意見をくださった方と同じように感じていたからです。

この活動に少しでも共感し、「チャレンジしてみよう!」と思ってくださる方が現れれば幸いだと思い、 社会保険労務士法人セルズの実態を包み隠さずに掲載しました。

また、社会保険労務士法人セルズの利用率が向上したときに皆様にご案内した方法と全く同じ方法で 利用率がアップしたことを証明したかったという意図もあります。

さて、肝心のCellsドライブ利用率ですが、全体の42%(案内不可の事業所を除けば64%)に到達 しました。(2019年4月9日現在)

これから迎える労働保険の年度更新の時期には、顧問先への訪問機会が増えます。

その機会を逃さずに引き続き、Cellsドライブの普及に努めていきたいと考えています。

#### セルズCafé『台帳』活用座談会 2019.2.14 thu

2月にはセルズCafé『台帳』活用座談会を弊社銀座オフィスにて開催しました。

皆様にいち早く活用していただくために、アフターフォローとして開催後1か月間Chatworkを利用した チャットによるサポートを実施しました。座談会後、参加者の大半の方が公文書アップロードを実践し、顧 問先事業所様にもCellsドライブを利用していただいている様子がうかがえ、非常にうれしく思っています。 使って損はない、使わない方が損だと心から感じるCellsドライブ「公文書アップロード」。

ひとりでも多くの方に同じように感じていただけるよう、今後もセルズCafé『台帳』活用座談会等でご案内 していく予定です。次回開催をお楽しみに。ご意見・ご要望がございましたら、お気軽にお寄せください。

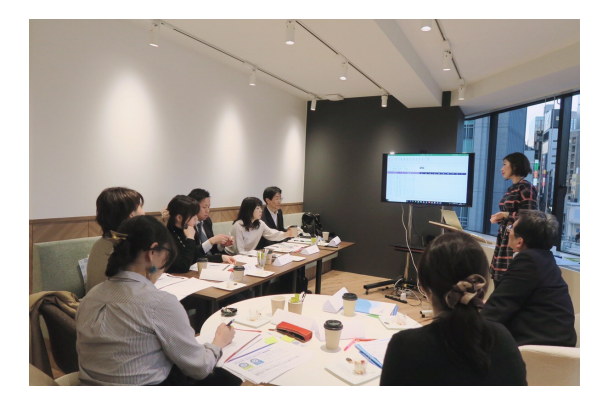

<連絡先>info@cells.co.jp 鳴子

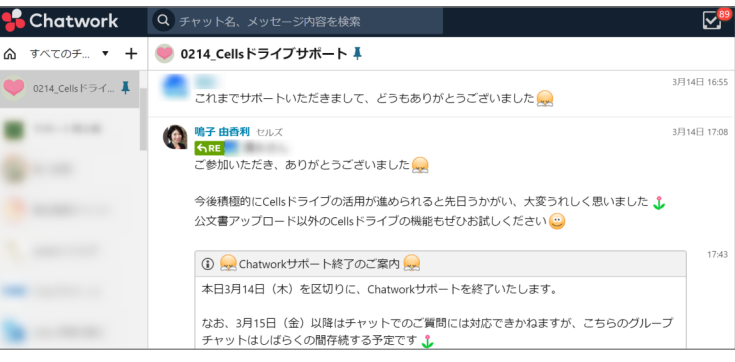

# Support

# CellsNEWS Vol.12でご紹介している機能と関連マニュアル

マニュアル掲載ページにアクセスし、該当するマニュアルをご確認ください。

『台帳』マニュアル掲載ページへのアクセス方法

『台帳』起動>画面上部のMENUバー「セルズサポート」タブ>台帳サポート情報の「マニュアル」

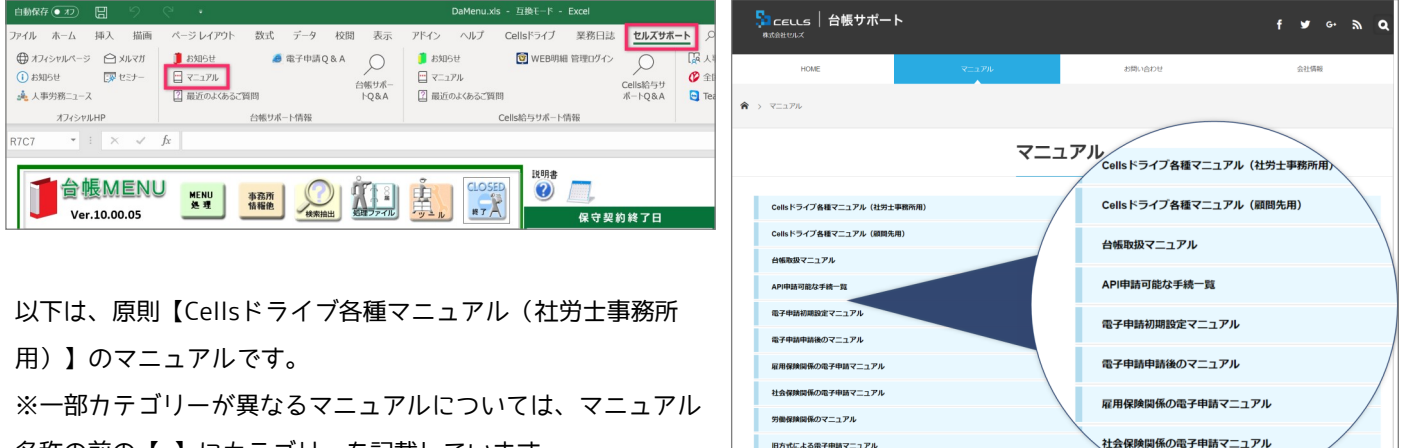

旧方式による電子申請マニュアル

ネットワーク・ご利用のパソコンを変更す

賃金ファイル

名称の前の【】にカテゴリーを記載しています。

- その他 入社連絡 P2 Cellsドライブクイックマニュアル(初期設定から入退社等連絡までの流れ)
- 『台帳』に登録 P3 Cellsドライブ連絡管理機能操作マニュアル
- カスタム項目 P3-P4 Cellsドライブ カスタム項目マニュアル 【Cellsドライブ各種マニュアル(顧問先用)】事業所マイページ労務管理機能操作マニュアル
- 手続きの届け出(電子申請)P5 【社会保険関係の電子申請マニュアル】取得届※2018.11更新
- One shot PDF P6 ページに手順を記載
- 申請後の管理 P7 【電子申請後のマニュアル】API申請後マニュアル※2019.1更新
- 公文書チェック P8 【電子申請後のマニュアル】公文書チェックマニュアル
- 公文書アップロード P9 Cellsドライブクイックマニュアル(初期設定から公文書アップロードまでの流れ)※2018.12更新
- 残業チェック P14-P15 【その他】残業チェック※2019.3更新
- 賃金ファイル P14 【賃金ファイル】賃金ファイル操作マニュアル

#### 残業時間の上限規制はじまる

働き方改革関連法案の成立によって2019年4月から導入された「残業時間の上限規制」。 これにより、36協定締結で定める残業時間に罰則付きの上限規制が設けられることになりました。 これまでも「原則月45時間以内かつ年間360時間以内」が残業時間の上限とされていましたが、法的な強制力は ありませんでした。労使の合意による「特別条項」を設ける(「特別条項付き36協定」)ことで、上限を超えた 時間外労働時間を設定でき、実際には無制限の残業が可能となっていた問題がありました。 そこで、働き方改革関連法による労働基準法の改正では、残業時間の上限規制を課しています (労働基準法36条5項、6項)。

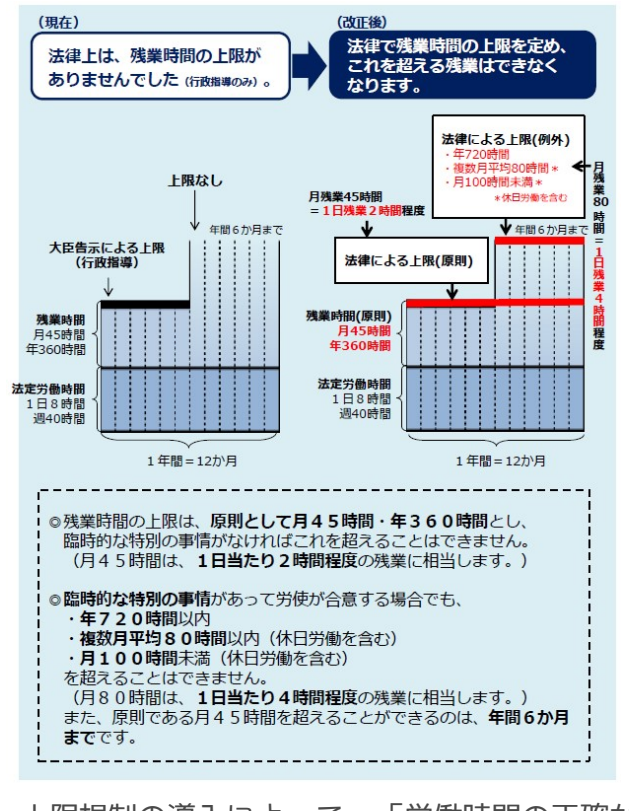

#### 「残業時間の上限規制」の概要

■36協定における残業時間は月45時間、年360時間を 原則とする

■特別条項付き残業時間に法律による上限を設ける

- (1) 1年の残業時間を720時間以内とすること
- (2) 単月の残業時間を100時間未満(※)とすること
- (3) 複数月(2か月~6か月)の月平均の残業時間を80時間以内(※)とすること※休日労働を含む

原則である月45時間を超えることができるのは、 年間6か月(6回)までです。

なお、上限規制に違反した場合は、36協定の違反として 6ヶ月以下の懲役又は30万円以下の罰金が課されます。

出典:「働き方改革~一億総活躍社会の実現に向けて」(厚生労働省)

上限規制の導入によって、「労働時間の正確な把握」は欠かせません。これまで以上により厳格な管理 が求められます。とはいえ、ツールに頼らずに自力で管理するのは難易度が高いはず…。

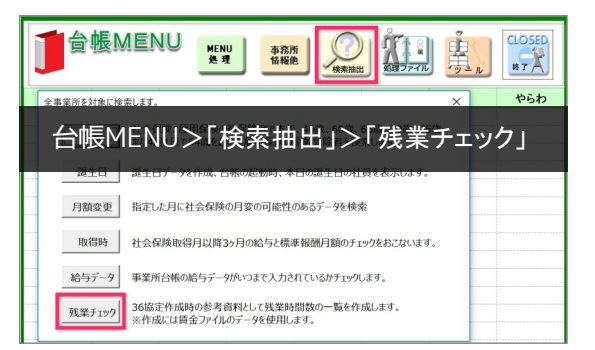

そこで活用したいのが、『台帳』の「残業チェック」です。 「残業チェック」は、「賃金ファイル」の勤怠登録データを活用 し、本年(及び前年)の残業時間を一覧表で出力する機能です。 相対的に残業時間を確認し、残業に偏りがないかを見たり、前年 平均と今年平均を比較して残業時間増減を把握したりできます。 ※「残業チェック」のご利用には、「賃金ファイル」の設定が必要です。

#### 下図のとおり、一覧で残業時間を確認できます。

#### 《NEW》 『台帳』V10.00.05より、「残業レポート」が作成できるようになりました。

|                                      |                   |                 | マル      | <b>₹</b> →4     | 5時間          | 即以上          | -            | <mark>!</mark> →                                    | 60₿    | 寺間以      | 上                                                                                                    | <b>X</b> →     | 80時            | 間以上                 | - *             |       |           |          |
|--------------------------------------|-------------------|-----------------|---------|-----------------|--------------|--------------|--------------|-----------------------------------------------------|--------|----------|----------------------------------------------------------------------------------------------------|----------------|----------------|---------------------|-----------------|-------|-----------|----------|
|                                      |                   |                 |         |                 |              |              | 働除く)         | レ点マークは458<br><b>残業レボート</b><br>メマークは80時<br>(マークは80時) |        |          | 5時間以上 氏名のセルをダブルクリックすると賃金台帳が表示されます。<br>時間以上 残業がない月は空爛、対象月にいなかった月は*マークが表示されます。<br>寺間以上 その年で残業が一番多い月はピンク色で表示されます。 |                |                |                     |                 |       |           |          |
| 社員No<br>▼                            | 氏名                | 201712          | 201801  | 20180           | 2 201<br>•   | 803 20<br>🔻  | 1804<br>👻    | 201805                                              | 201806 | 201807   | 201808                                                                                                    | 201809         | 201810         | 201811              | 201812          | 前年平均  | 今年平均<br>▼ | 合計       |
| 2106                                 | 田中 定男             | 1 74.00         | 68.00   | <b>X</b> 98.00  | <b>X</b> 96. | 00 🖌 5:      | 2.00         | 24.00                                               | 78.00  | \$ 64.00 | 72.00                                                                                                    | ✔ 46.00        | 38.00          | 72.00               | 12.00           | 13.27 | 65.00     | 926.     |
| 2064                                 | 木内 秀明             | √ 58.00         | 60.00   | ✓ 50.00         | 36.          | 00 🗙 12      | 0.00 🗙       | 84.00                                               | 30.00  | 42.00    | √ 58.00                                                                                                    | <b>X</b> 92.00 | 76.00          | <b>X</b> 90.00      | 38.00           | 29.55 | 64.67     | 1,101.   |
| 2075                                 | 岸本 徳男             | 38.00           | ✓ 54.00 | <b>X</b> 116.00 | ✓ 48.        | 00 🖌 5       | 3.00         | 32.00                                               | 106.00 | 22.00    | 64.00                                                                                                    | 62.00          | 26.00          | <b>X</b> 102.00     | ✔ 46.00         | 6.55  | 61.33     | 808.     |
|                                      |                   |                 |         |                 |              |              |              |                                                     |        |          | 62.00                                                                                                    | 70.00          | <b>×</b> 90.00 | <b>X</b> 94.00      | 74.00           | 30.00 | 60.67     | 1,058.   |
| 日七日                                  | 月 人 己             | 5価1/7           | ピート     |                 |              |              |              |                                                     |        |          | 72.00                                                                                                    | 70.00          | 72.00          | 64.00               | 62.00           | 26.27 | 60.67     | 1,017.   |
| 日白日                                  | リントス              | 川町レイ            | 1, 1,   |                 |              |              | 対象           | 象年度                                                 | 20     | 18年      | 60.00                                                                                                    | √ 56.00        | 78.00          | <b>X</b> 86.00      | 38.00           | 19.27 | 59.33     | 924.     |
| 時間外                                  | 労働の限用             | まは原則とし          | て、月45時間 | しかつ、年           | 間360時間       | です。          |              |                                                     |        |          | ₹ 46.00                                                                                                    | ✔ 56.00        | ✔ 46.00        | 36.00               | ✔ 46.00         | 13.45 | 58.67     | 852.     |
| 特別条項付786協定を締結している場合、上限は年間720時間となりますが |                   |                 |         |                 |              |              |              |                                                     |        |          |                                                                                                    |                |                |                     |                 |       |           |          |
| 2ヵ月                                  | 、3ヵ月、4<br>では100 時 | 前月、5ヵ月、<br>計間未満 | 0カ月の平均  | C. V 9 4 U      | -pr.(9       | 80时间以下       | 1            |                                                     |        |          |                                                                                                    | ÷- 4           |                |                     | o oo <b>n</b> + |       |           |          |
| ③月4                                  | 5時間、か             | つ、年間360         | 時間を上回る  | 5特例の適用          | 月は年6回        | まで           |              | を満たす                                                | 一必要があ  | っります。    | ※汪                                                                                                    | 意マーク           | 7は、            | 45、6                | 0、80時           | f間以上  | 」が        |          |
|                                      |                   |                 |         |                 |              |              |              | は限度回数                                               | 女を超えて  | こいます。    | 初                                                                                                    | <b>拒値と</b> ナ   | いってい           | ゖ゙゙゙゙゙゙゙゙゙゠゚゚゙゙゙゙゙ゕ | ミ チスナ           | コで変す  | 可能で       | र्त.     |
|                                      |                   |                 |         |                 | 本            | 手情報          |              |                                                     | 前年     | 巨情報      | Cel.                                                                                                    |                | * > (0         | 6 9 11              | · 」/(/.         |       | - JHC     | . 70     |
| 社員N                                  | O 氏名              |                 | 月平均     | 月最長             | 年間           | 月45時間<br>超回数 | 月80時間<br>超回数 | 月100時間<br>超回数                                       | 月平均    | 年間       | •                                                                                                    |                |                |                     | •               |       |           |          |
| 107                                  | 寺内 幸              | 平               |         |                 |              | 0            | 0            | 0                                                   |        |          |                                                                                                    |                |                |                     |                 |       |           |          |
| 394                                  | 梅木 勇              | -               | 96.00   | 96.00           | 96.00        | 1            | 1            | 0                                                   | 76.36  | 840.00   |                                                                                                    |                | 11+1           | #2                  |                 |       |           |          |
| 402                                  | 片野 大              | 造               | 13.75   | 110.00          | 110.00       | 1            | 1            | 1                                                   |        |          | <b>黒キ,</b> 庭                                                                                                   | 諜が多            | NAIDE          | μ.                  |                 |       |           |          |
| 426                                  | 岩城 理              | 津子·             | 98.17   | 206.00          | 1178.00      | 4            | 6            | 4                                                   | 8.18   | 90.00    | EX U//                                                                                                    |                | - 13 1444      | NOVH1               | 7113            | のか?   |           |          |
| 498                                  | 徳田 敏              | 之               |         |                 |              | 0            | 0            | 0                                                   |        |          | ビオ                                                                                                    | いっちい           | の残業            | い 光王                | )               |       |           |          |
| 540                                  | 神谷 武              | 男               | 72.50   | 124.00          | 870.00       | 2            | 4            | 2                                                   | 13.09  | 144.00   | C1                                                                                                    |                |                |                     | +-1 17-2        | 5うか…  | .         |          |
| 687                                  | 手塚 利              | 之               | 103.83  | 178.00          | 1246.00      | 8            | 8            | 7                                                   | 32.45  | 357.00   | 7                                                                                                    | 学問书写           | 衝り続            | LICLI               | at 12 -         |       |           |          |
| 711                                  | 志村 泰              | 子               | 54.67   | 98.00           | 656.00       | 1            | 2            | 0                                                   | 28.27  | 311.00   |                                                                                                    | DAM/ILENY      |                |                     |                 | +1 1- | 121       | 10       |
| 742                                  | 花岡 昌              | 利               |         |                 |              | 0            | 0            | 0                                                   |        |          | 26+2                                                                                                    | カキの            | <b>上限</b> 及    | おおス                 | CCM             | 2011  |           |          |
| 882                                  | 野島友               | -               | 55.50   | 98.00           | 666.00       | 1            | 1            | 0                                                   | 16.36  | 180.00   | 30/m                                                                                                    | THE U          | LAC            |                     |                 |       |           |          |
| 942                                  | 浅見 小              | 百合              | 36.67   | 126.00          | 440.00       | 1            | 2            | 1                                                   |        |          |                                                                                                    |                |                |                     |                 |       |           | $\smile$ |
| 966                                  | 金野政               | 行               |         |                 |              | 0            | 0            | 0                                                   |        |          |                                                                                                    |                |                |                     |                 |       |           |          |
| 1011                                 | 小村德               | 男               | 75.83   | 110.00          | 910.00       | 5            | 7            |                                                     |        |          |                                                                                                    |                |                |                     |                 |       |           |          |
| 1022                                 | 取塚 里              | 采               | 05.07   | 100.00          | 700.00       | 0            |              |                                                     |        |          |                                                                                                    |                |                |                     |                 |       |           |          |
| 1043                                 | 山田昭               | 但<br>(土 フ       | 00.07   | 126.00          | 788.00       |              |              |                                                     |        |          |                                                                                                    |                |                |                     |                 |       |           |          |
| -1192                                | 小日和               | 王丁<br>洋         | 70.83   | 94.00           | - Car        |              |              |                                                     |        |          |                                                                                                    |                |                |                     |                 |       |           |          |
|                                      |                   |                 | 10.05   |                 |              |              |              |                                                     |        |          |                                                                                                    | _              |                |                     |                 |       |           |          |
| _                                    |                   |                 |         |                 |              |              |              |                                                     |        |          |                                                                                                    |                |                |                     |                 |       |           |          |

社会保険労務士法人セルズに聞いてみた! どう使っている?「残業チェック」

> 社会保険労務士法人セルズ 特定社会保険労務士 矢野 泰紀

「 36協定作成時の資料、 そして営業ツールとして 」

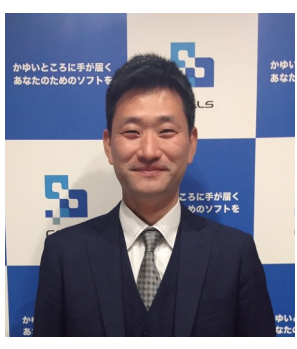

主に36協定を締結する前の打ち合わせの資料として利用しています。過去1年間の残業時間がどれくらいなのか、45時間を 超えている回数は6カ月以内か、80時間、100時間を超えている従業員がいないか等のチェックに役立っています。 今春の法改正に伴い、最近は残業時間数や休日出勤時間数の管理をどうしたらよいかといったご相談が増えています。 顧問先ごとで残業時間数と休日出勤時間数の集計方法等が異なるため、実際には「残業チェック」で正確なデータを集計でき ない場合もありますが、大体の目安をお伝えするだけでも顧問先には大変好評です。

中小企業は残業時間の上限規制が来年からとなりますが、来年すぐに残業時間を削減することは難しいですよね。 この1年の実績を把握し、早めに残業対策していく必要があるのではないでしょうか。

そこで、改善の第一歩として顧問先に「残業レポート」を見てもらうのが有効です。どれくらいの残業時間が適切なのか、 社労士として提案しやすく、何より説得力があるからです。

弊社ではお客様からご相談があった際、勤怠データを毎月頂ければこの「残業時間の管理」ができることを説明し、それが 顧問契約のきっかけとなったケースもありました。

また、既存の顧問先においても36協定の作成だけでなく、オプションとして残業時間の管理をご提案することで新たな 仕事の受注にもつながっています。

なるこのつぶやきの

4月o シャツ、スニーカー、ノート…o 気づけば白いものにひかれる自分がいるo 年度のはじまり、心の現れだろうかo

電車に乗ると、スーツにピシッと糊のきいたシャツに身を包む人を見かける。 フレッシュマンなのだろう。 洋服から伝わってくる緊張感は私にこんな言葉を思い出させる。

最初の線は生きています。だから消してはいけません 図エの失生 山登りの途中、立ち止まってスケッチをするのが好きな編集者・若菜晃子は、小学生の時、図エの失生 によくこう言われた。ものをよく見て最初に手失が動いた瞬間の小さな発見を大事にしなさいと。 例えばはじめて職場に立った時の微(かす)かな違和感も、組織の抱える問題点を言い当てていることが ある。その小さな芽をすぐには摘まないように。随想集『街と山のあいだまから。 (鷲田清一「折々のことば」)

またある人は言う、『人は「違和感」に対してリアクションするまとの 違和感に遭遇したときにその違和感とどう向き合うのかの違和感を打ち消すことなく、 受け入れて追究すれば何かが生まれるかもしれないの違和感は発見だ、そう思っての

日々の中で、違和感を覚えることはしばしばある。 それに慣れることも大事だが、慣れないことも大事なのだと感じる。

心の動き、最初に描いた線を大切にの

CellsNEWS Vol.12 2019.4.9 発行

CELLS 文・編集 鳴子 由香利